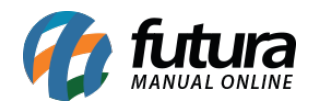

Sistema: Futura Server

Caminho: <u>Vendas>Juntar Pedidos</u>

Referência: FS78

Versão: 2020.01.27

**Como funciona**: Por meio desta tela é possível juntar pedidos de vendas e orçamento dos clientes que estejam com o status em aberto. Para isso acesse o caminho indicado acima e o sistema abrira a seguinte tela:

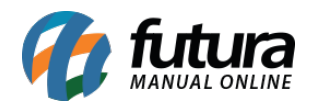

| Juntar Pedidos        | x                        |                        |
|-----------------------|--------------------------|------------------------|
| Pedido Principal      |                          |                        |
| Empresa               | 1 EMPRESA TESTE LTDA     |                        |
| ID do Pedido          | 5201                     |                        |
| Nro do Pedido         | 4701                     |                        |
| Cliente               | CLIENTE TESTE Total 5,00 |                        |
|                       |                          |                        |
| Pesquisa Pedidos a ji | untar                    |                        |
| Cliente               | 1801 CLIENTE TESTE       |                        |
| Data de Emissao       | // a // Pesquisa         | ır                     |
|                       |                          |                        |
| ID N                  | ro Cliente               | Emissao Total          |
| 5001 4501             | CLIENTE TESTE            | 10/02/2017 1.000,00000 |
| 5101 4601             | CLIENTE TESTE            | 10/02/2017 50,00000    |
|                       |                          |                        |
|                       |                          |                        |
| Selecionado           | Nao Selecionado          |                        |

## **Aba Pedido Principal**

ID do Pedido: Nesse campo insira o ID do pedido principal no qual será mantido o número;

Nro Pedido: É possível escolher o pedido principal através do número do pedido também.

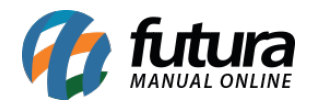

Nesse campo insira o número do pedido principal no qual será mantido o número;

Cliente: Neste campo irá conter o nome fantasia do cliente que está selecionado na venda.

Total: Neste campo será informado o valor total do pedido selecionado.

**Pesquisa Pedidos a Juntar:** Informe o cliente do seu pedido principal e clique em **Pesquisar e**, o sistema ira trazer todos os pedidos do cliente pesquisado. Basta selecionar os que deseja juntar ao principal e clicar em **Confirmar.** 

Após validar a operação o sistema irá trazer o seguinte aviso:

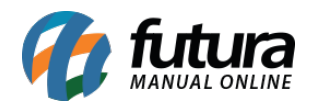

| Juntar Pedidos<br>Pedido Principal | x                                                                                        |                        |
|------------------------------------|------------------------------------------------------------------------------------------|------------------------|
| Empresa                            | 1 EMPRESA TESTE LTDA                                                                     |                        |
| ID do Pedido                       | 5201                                                                                     |                        |
| Nro do Pedido                      | 4701 🔍                                                                                   |                        |
| Cliente                            | CLIENTE TESTE 123 Total 5,00                                                             |                        |
|                                    |                                                                                          |                        |
| Pesquisa Pedidos a ju              | untar                                                                                    |                        |
| Cliente                            | 1801 GLIENTE TESTE 123                                                                   |                        |
| Data de Emissao                    | // a // Pesquisar                                                                        |                        |
|                                    |                                                                                          |                        |
| ID N                               | ro Cliente                                                                               | Emissao Total          |
| 5001 4501                          | CLIENTE TESTE                                                                            | 10/02/2017 1.000,00000 |
|                                    |                                                                                          | 10/02/2017 00/00000    |
|                                    | Tem certeza que deseja juntar os pedidos? Apos serem unidos, os pedidos serao excluídos! |                        |
|                                    |                                                                                          |                        |
| Selecionado                        | Nao Selecionado Confirmar                                                                |                        |

## Os pedidos juntados serão excluídos ou cancelados de acordo com o parâmetro escolhido em: <u>Configurações>Parâmetros</u> (Aba Pedido de venda) - Parâmetro: Junção de Pedidos

O sistema irá juntar os pedidos mantendo as principais informações do pedido principal

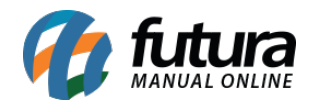

## conforme mostra imagem abaixo:

| Juntar Ped       | idos P      | edido de Ver  | nda ×         |              |                |                |                |                 |                  |               |                  |                    |               |             |                      |           |      | -          |
|------------------|-------------|---------------|---------------|--------------|----------------|----------------|----------------|-----------------|------------------|---------------|------------------|--------------------|---------------|-------------|----------------------|-----------|------|------------|
| F2 Novo          | F3 Editar   | Excluir       | F10 Grava     | ar Cai       | ncelar         | Baixar 👻       | Cancelar       | Baixa           | Gerar Nt. Fiscai | Impri         | mir Copiar       | Mais Opcoes        | -             |             |                      |           |      |            |
| Consulta         | D           | ados          | Duplicatas    | Pagt         | os do PDV      |                |                |                 |                  |               |                  |                    |               |             |                      |           |      |            |
| ID               |             | 18 Nro. Pedic | do 157        | Status       | Aberto         | Dta. Emissao   | 04/05/2015     | Dt. Saida:      |                  | Venda         |                  |                    |               |             |                      |           |      |            |
| Empresa          | 1           | S EMPRESA T   | TESTE LTDA    |              |                |                | Seu Nro. Peo   | lido            | Usuario          | FUTUR         | A                |                    |               |             |                      |           |      |            |
| Cliente          | 16          | Mais info     | r. EMPRESA TE | STE 2        |                |                |                |                 | Nro. Nota        | e 📃           |                  |                    |               |             |                      |           |      |            |
| Vendedor         |             | 4             |               |              |                |                |                |                 | L                | ст 🛛 🗌        | Conferencia      | -                  |               |             |                      |           |      |            |
| Vendedor Externo | 18          | S JOAO TEST   | TE .          |              |                |                |                |                 | Pesq             | uisa 🔻        | Separacao        |                    |               |             |                      |           |      |            |
| Transportadora   | 19          | RODO MAX      | IN TESTE      |              |                |                |                |                 | Currom           | Fiscal (ECE)  |                  |                    |               |             |                      |           |      |            |
| Tipo Pedido      | 1           | S VENDA       |               | Tabela       | de Preco       | 3 🔍 T.         | ABELA          |                 | Nro.c            | lo Cupom (CC  | -)               |                    |               |             |                      |           |      |            |
| Forma de Pagto.  | 1           | SO DIAS       |               |              | Ultimas Fo     | ormas de Pagar | mento do Clien | te (F6)         | Nrod             | lo Caixa (ECF |                  |                    |               |             |                      |           |      |            |
| Dt. Entrega:     |             |               |               |              |                | Lista de Pr    | rodutos        |                 | Nro c            | lo Terminal   |                  |                    |               |             |                      |           |      |            |
| Itens            | X           | Outras Infor  | macoes        | Codigo Seri  | e ([           | Dados do Cance | elamento       |                 |                  |               |                  |                    |               |             |                      |           |      |            |
| Novo Cod         | . de Barras | 210000201759  | 9             |              | 97 AÇUCA       | R 500GR        |                |                 |                  |               | L.               | N 0,00             |               |             |                      |           |      |            |
| Editar Qua       | ntidade     | 20,00         | Valor         | 50,00000     | % IPI          | 0,00 % D       | Desc           | 0,00 VI. C      | Desc             | 0,00          |                  | Ultimo Valor de    | Venda         |             |                      |           |      |            |
| Excluir % A      | cresc:      | 0,00          | VI. Acresc:   | 0,00 5       | Subst. Trib. B | ase            | 0,00 5         | ubst. Trib. Val | lor              | 0,00          | Alterar Descrica | o do Item [F6]     | Mais Opcoes 👻 |             |                      |           |      |            |
| Fret             | e (         | 0.00          | Seguro        | 0.00         |                |                |                |                 |                  |               | Gravar           | Cancelar           |               |             |                      |           |      |            |
| Sec              | Codico      | Ref           | erencia       |              | Produto        |                | Otde           | Vir Lipitario   | Total Item       | % Desc        | VI Desc % 4      | cresc VI Acres     | % IPI VI IPI  | Total Geral | Total Geral Unitario | Vir Frete |      | Vir Seguro |
| 1 2100           | 0002017599  | 97            | A             | ÇUCAR 500GR  | l              |                | 20,00          | 50,00000        | 1.000,           | 00 0,0        | 0 0,00           | 0,00 0,00          | 0,00 0,00     | 1.000,00    | 50,00                |           | 0,00 | in begaro  |
| 2 2100           | 0002016851  | 39            | C             | AIXA DE BOM  | BOM            |                | 10,00          | 5,50000         | 55,              | 00 0,0        | 0,00             | 0,00 0,00          | 0,00 0,00     | 55,00       | 5,50                 |           | 0,00 |            |
|                  |             |               |               |              |                |                |                |                 |                  |               |                  |                    |               |             |                      |           |      |            |
|                  |             |               |               |              |                |                |                |                 |                  |               |                  |                    |               |             |                      |           |      | =          |
|                  |             |               |               |              |                |                |                |                 |                  |               |                  |                    |               |             |                      |           |      |            |
|                  |             |               |               |              |                |                |                |                 |                  |               |                  |                    |               |             |                      |           |      |            |
|                  |             |               |               |              |                |                |                |                 |                  |               |                  |                    |               |             |                      |           |      |            |
|                  |             |               |               |              |                |                |                |                 |                  |               |                  |                    |               |             |                      |           |      | _          |
|                  |             |               |               |              |                |                |                |                 |                  |               |                  |                    |               |             |                      |           |      |            |
|                  |             |               |               |              |                |                |                |                 |                  |               |                  |                    |               |             |                      |           |      |            |
|                  |             |               |               |              |                |                |                |                 |                  |               |                  |                    |               |             |                      |           |      | -          |
| <                |             |               |               |              |                |                |                |                 |                  |               |                  |                    |               |             |                      |           |      | •          |
| Total Quantida   | de Total P  | odutos To     | tal Frete Tot | al Segure To | tal Descon     | to T           | Total Acresci  | mo 1            | Total IPI        | Total Base    | S.T. Total Valor | 5.T. Total Pedido: |               |             |                      |           |      |            |
| 30,0             | 00          | .055,00       | 0,00          | 0,00         | 0,00%          | 0,00           | 0,00%          | 0,00            | 0,00             |               | 0,00             | 0,00 1.055,        | 00            |             |                      |           |      |            |
|                  |             |               |               |              |                |                |                |                 |                  |               |                  |                    |               |             |                      |           |      |            |